## Task Controller

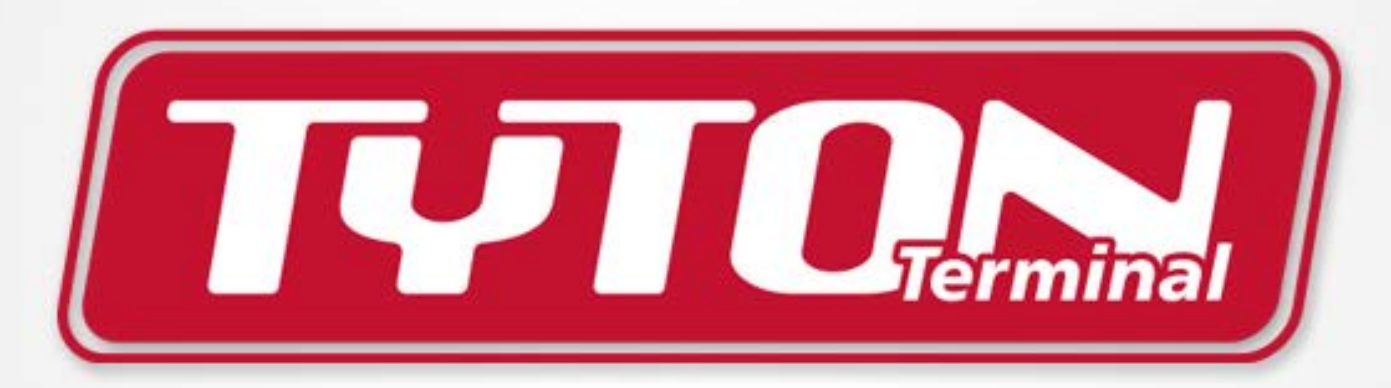

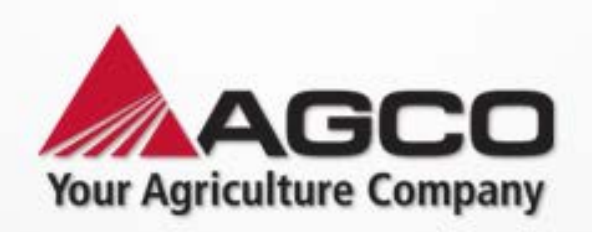

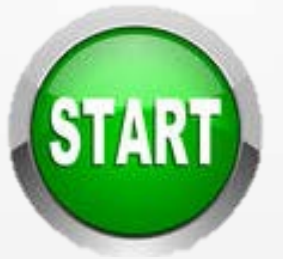

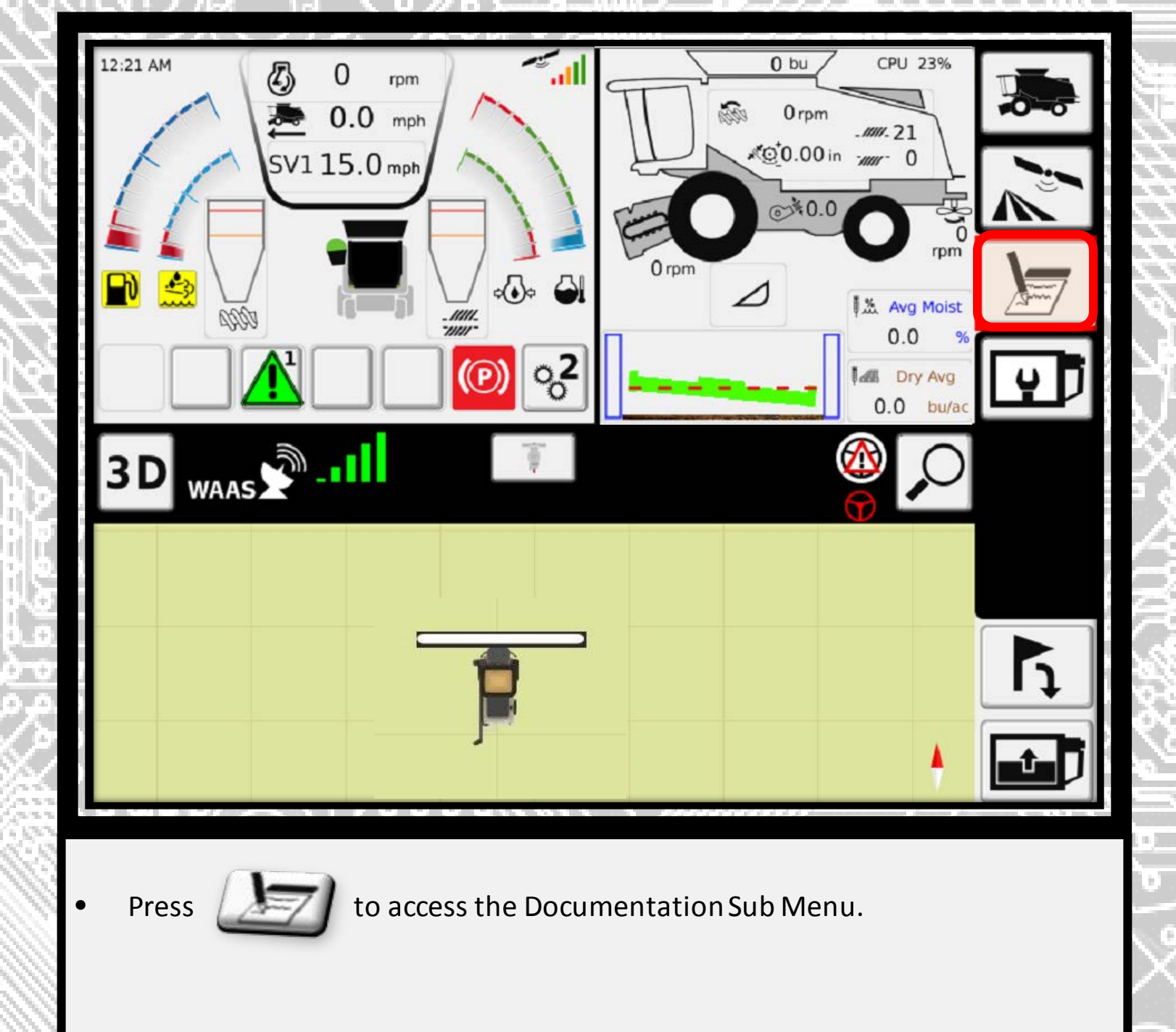

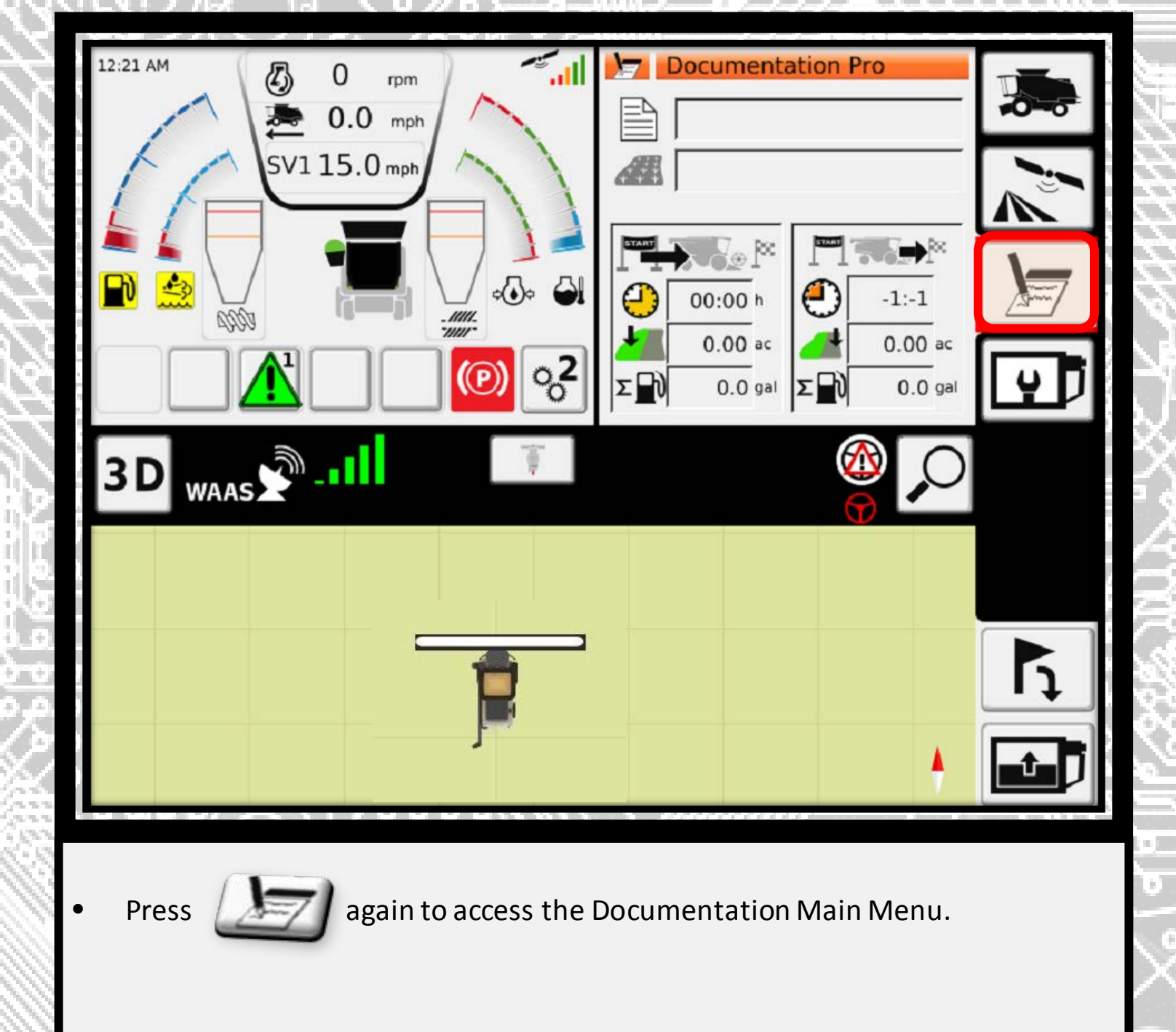

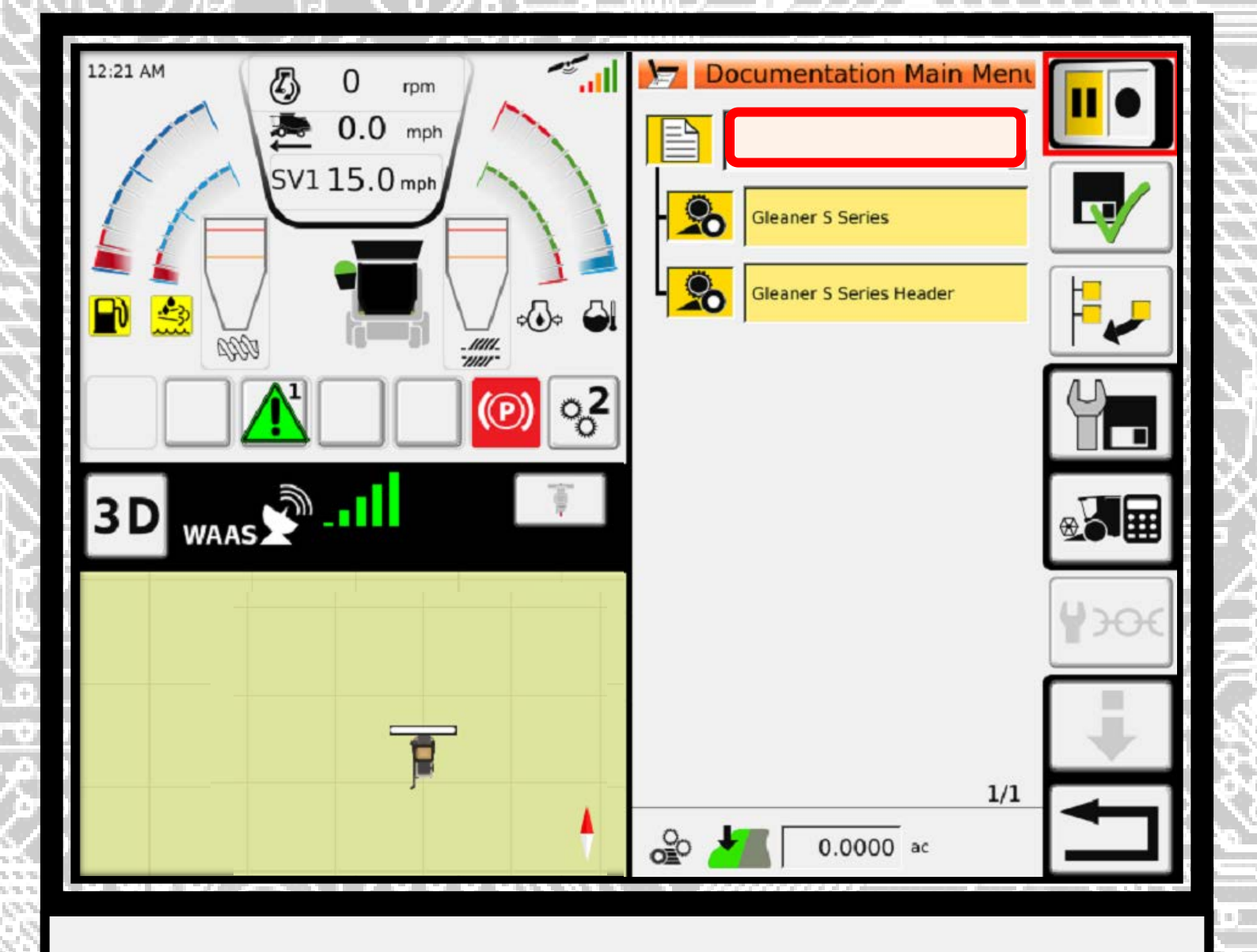

Select the white text box to begin a task.

| Fre              | Task                 |   |
|------------------|----------------------|---|
|                  | 999                  |   |
|                  | hhh                  |   |
|                  | ∎ hhh                | Ĵ |
| . itll<br>.wa wa | hhvb                 |   |
|                  |                      |   |
|                  |                      |   |
| Press            | T to add a new task. |   |

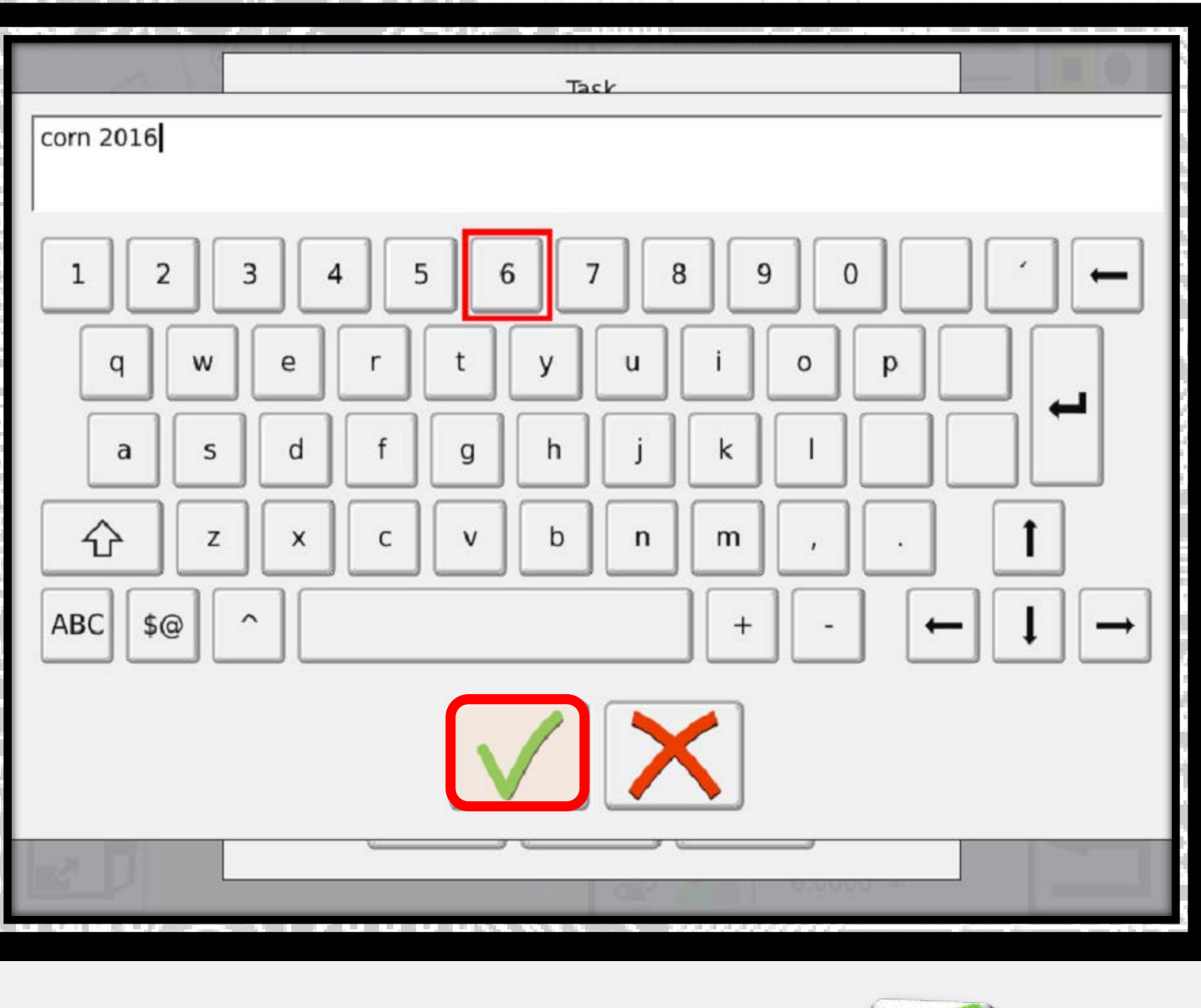

• Label the task as you desire and press the green check.

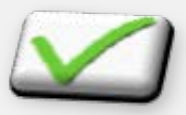

| 22/24 AM | Task        | ocumentation Main Ment |       |
|----------|-------------|------------------------|-------|
| (A       |             |                        |       |
|          | corn 2016   |                        | E CAR |
|          | 99 <b>9</b> |                        |       |
|          | ∎ hhh       |                        |       |
| WAAS     | hhh         |                        |       |
|          | hhvb        | <b>–</b>               |       |
|          |             |                        |       |

The task will load in the selection menu. Highlight the task and press the green check.

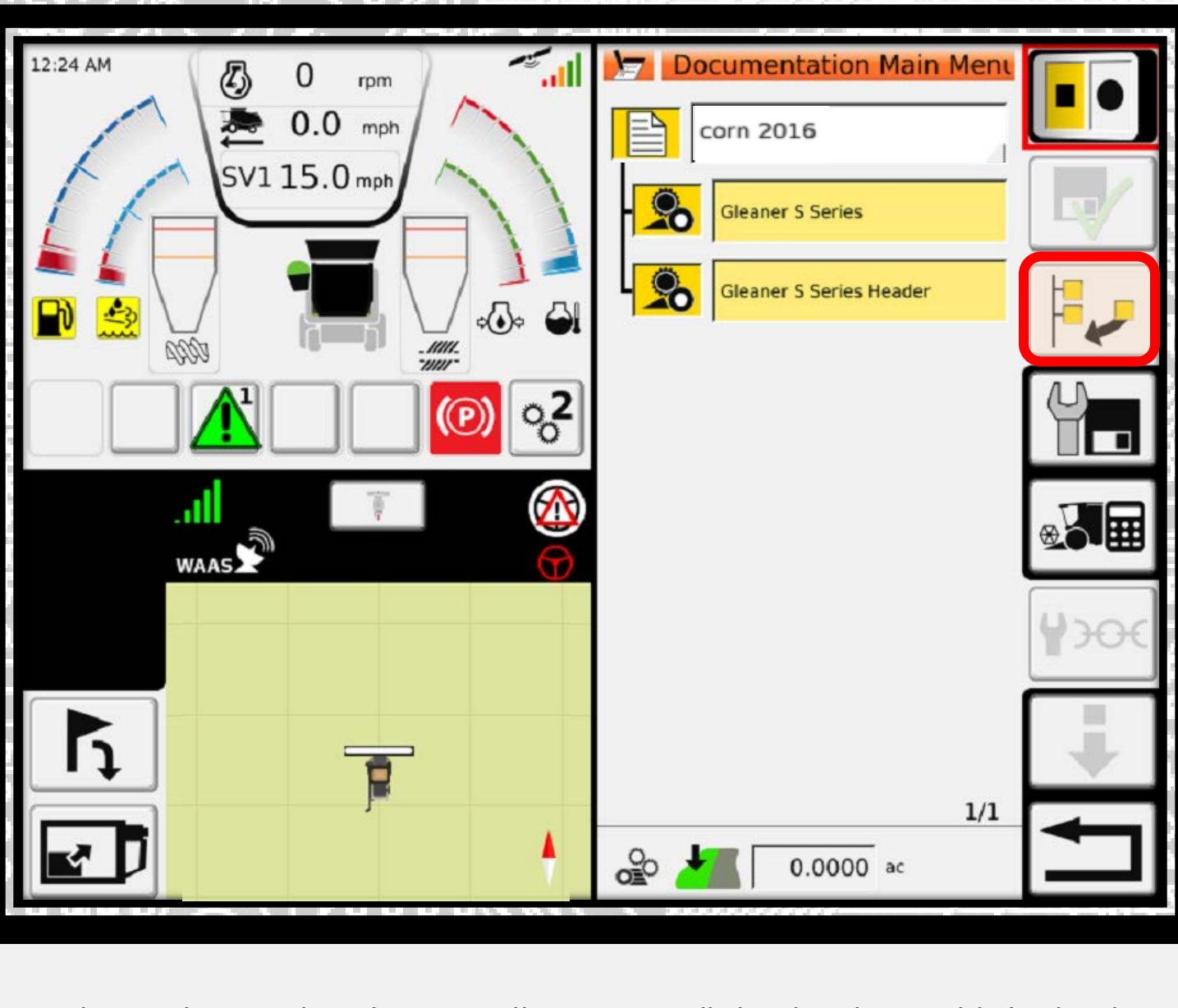

The machine and implement will automatically load to the established task. Press Found to add a Field.

| 12.27 AM | Category         | m Main Mens | JP? |
|----------|------------------|-------------|-----|
| SV115.0  | 📶 Field          |             | Ż   |
| The L    | Farm             |             |     |
|          | Customer         |             |     |
|          | 💭 Worker         | <u>Hes</u>  | J   |
|          | S Device         |             | R   |
|          | na Product Group | 1200        |     |
|          |                  | 1/1         |     |
|          |                  |             |     |

Highlight field and press the green check.

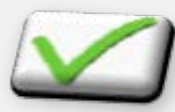

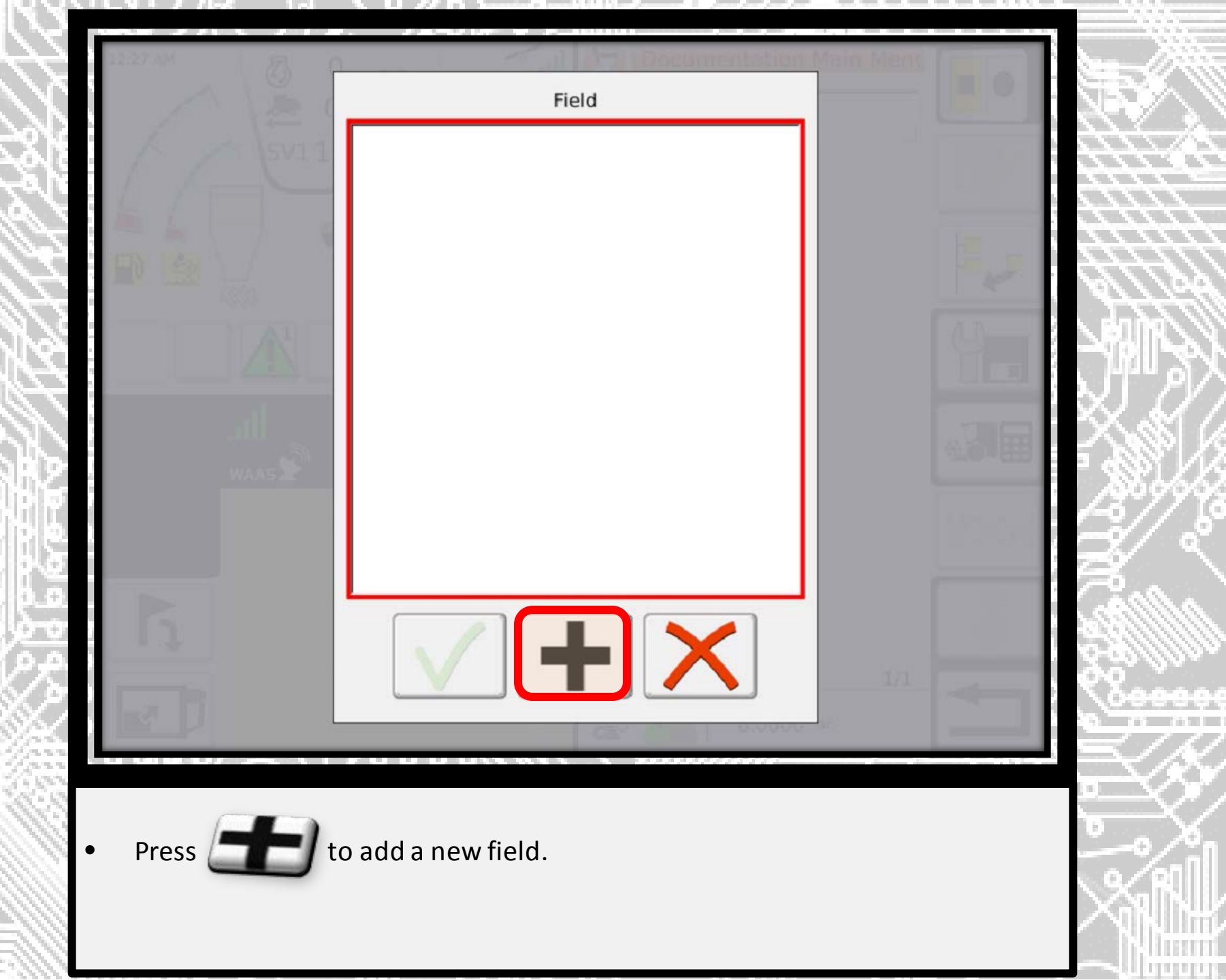

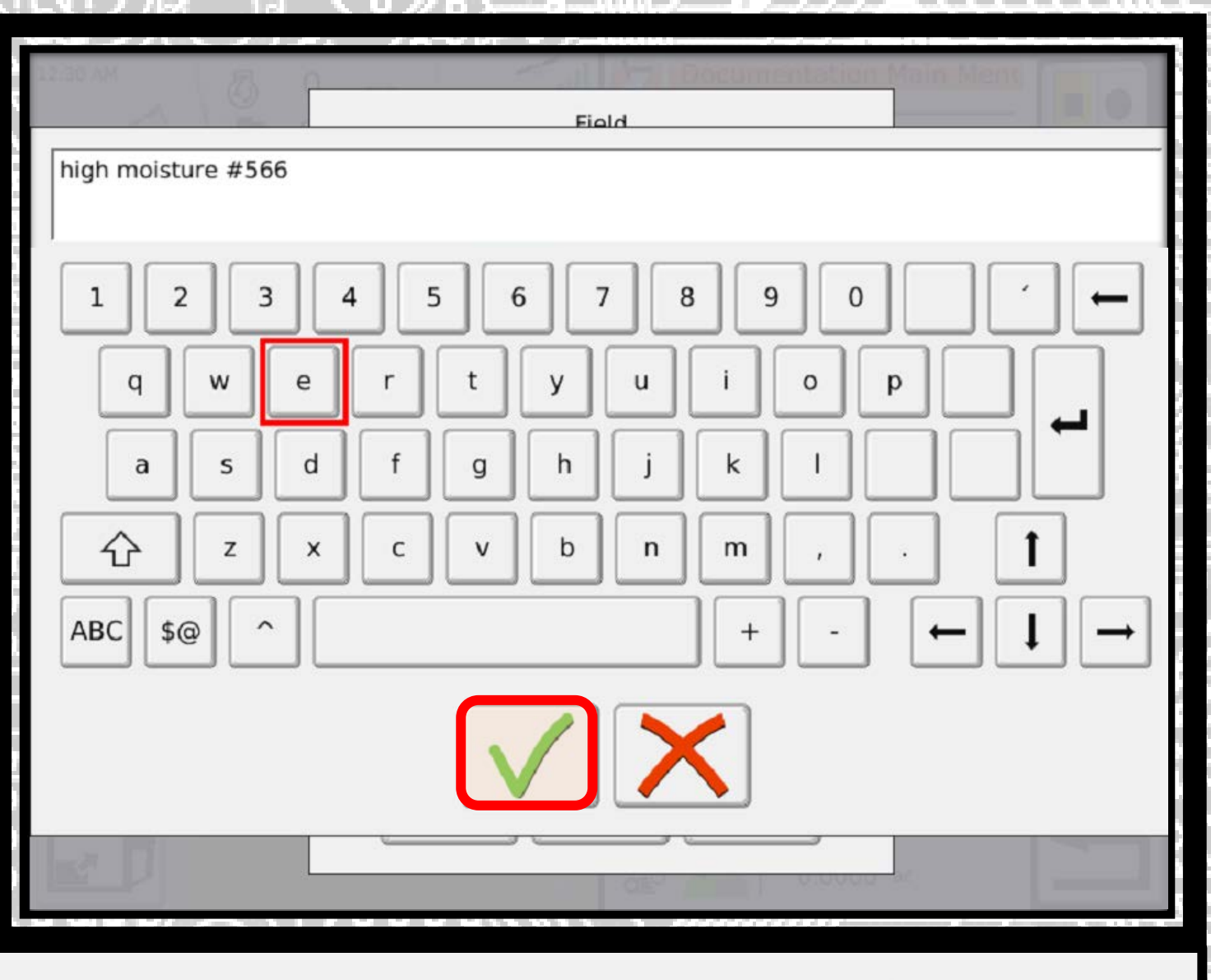

• Label the field as you desire and press the green check.

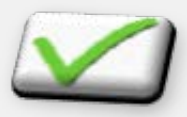

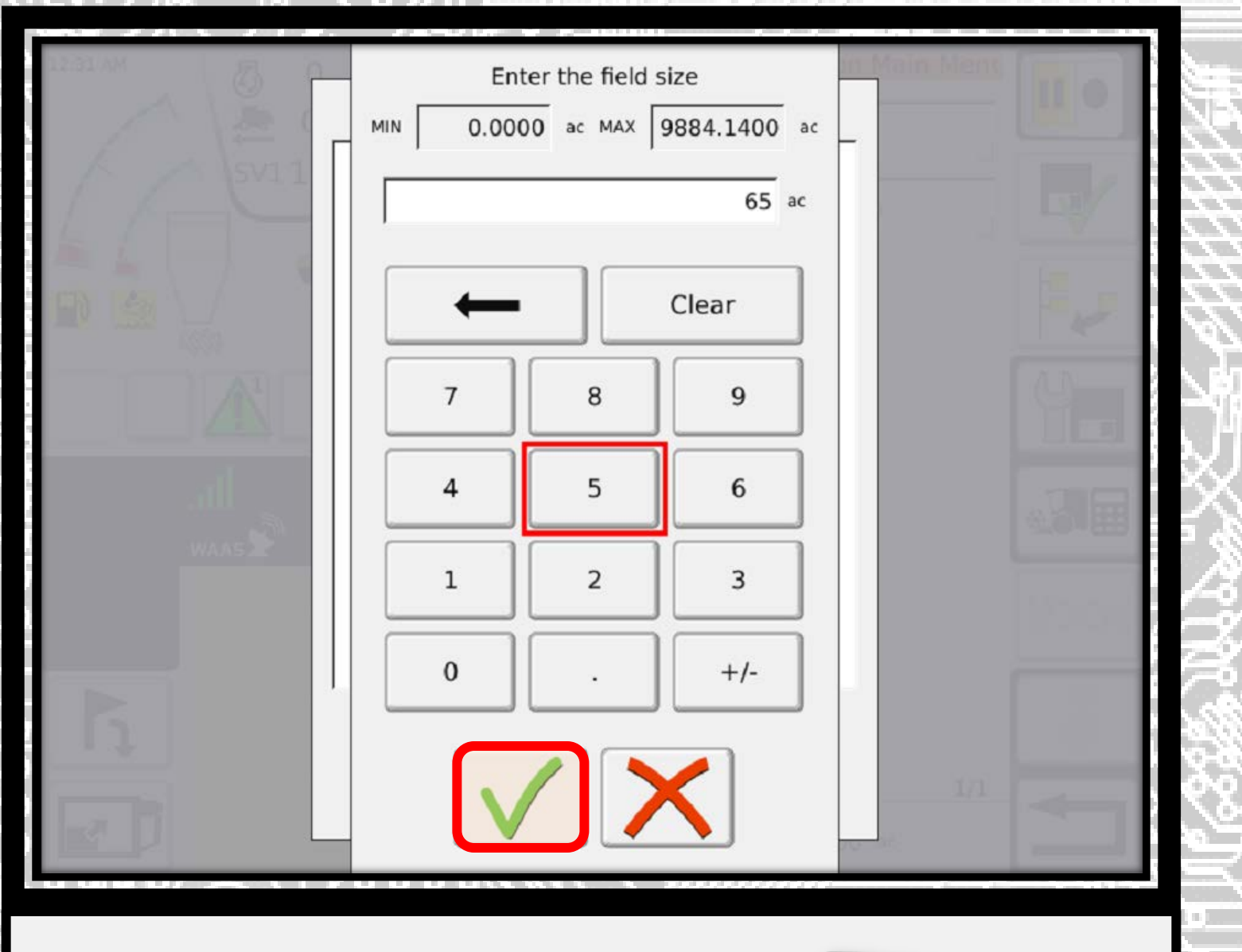

Input the size of the field and press the green check.

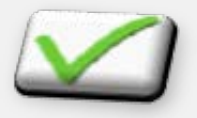

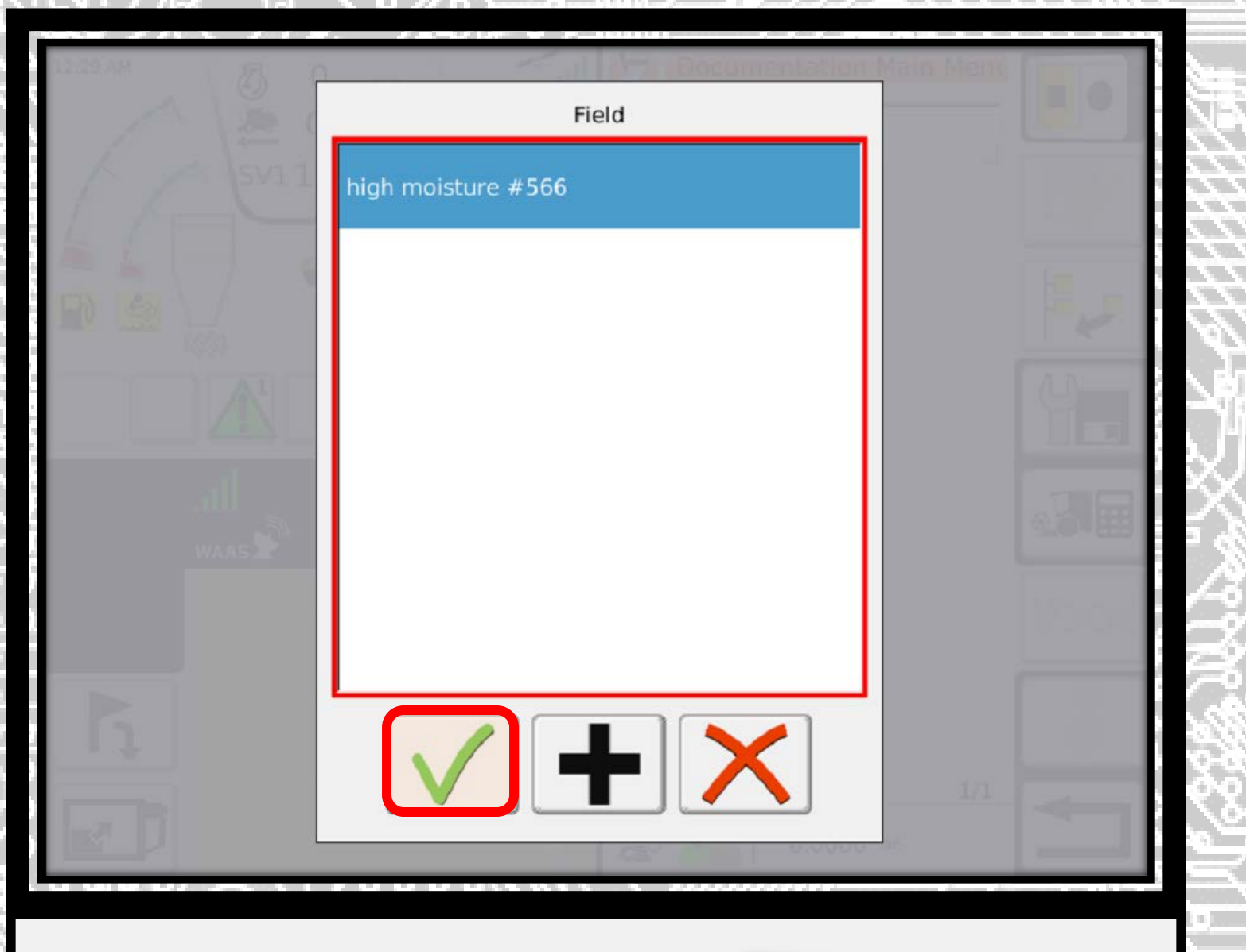

Highlight the field and press the green check.

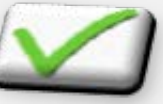

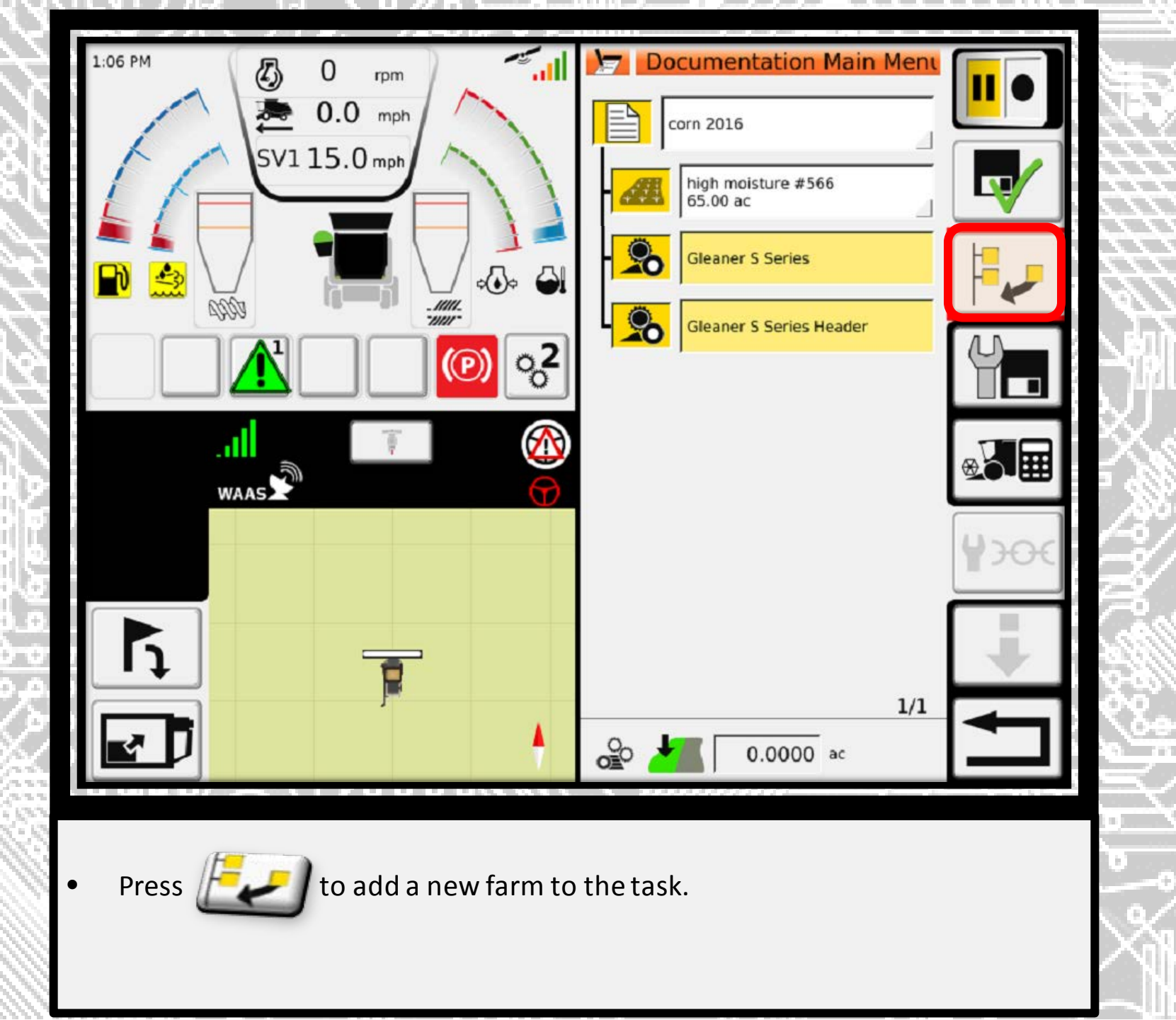

|           | Category      | nentation Main Ment |       |
|-----------|---------------|---------------------|-------|
| / SV115.0 | 🚜 Field       |                     | By I  |
|           | 🗂 Farm        |                     |       |
|           | Customer      |                     | AR    |
|           | Worker        |                     |       |
|           | Device        | _                   |       |
|           | Product Group | <b>▼</b>            | 12.5% |
|           |               | 1/1                 |       |
|           |               |                     |       |

Highlight farm and press the green check.

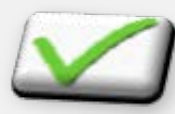

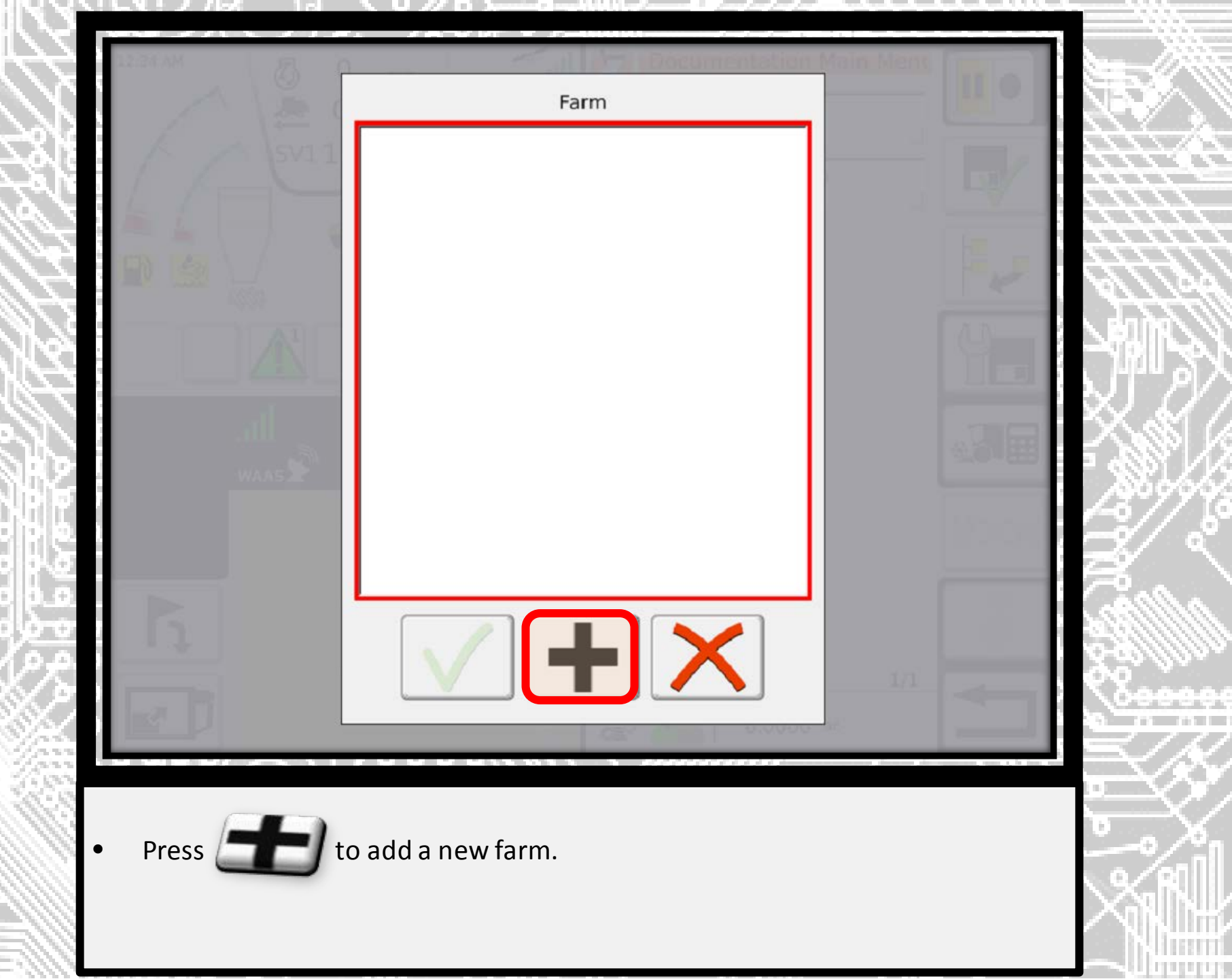

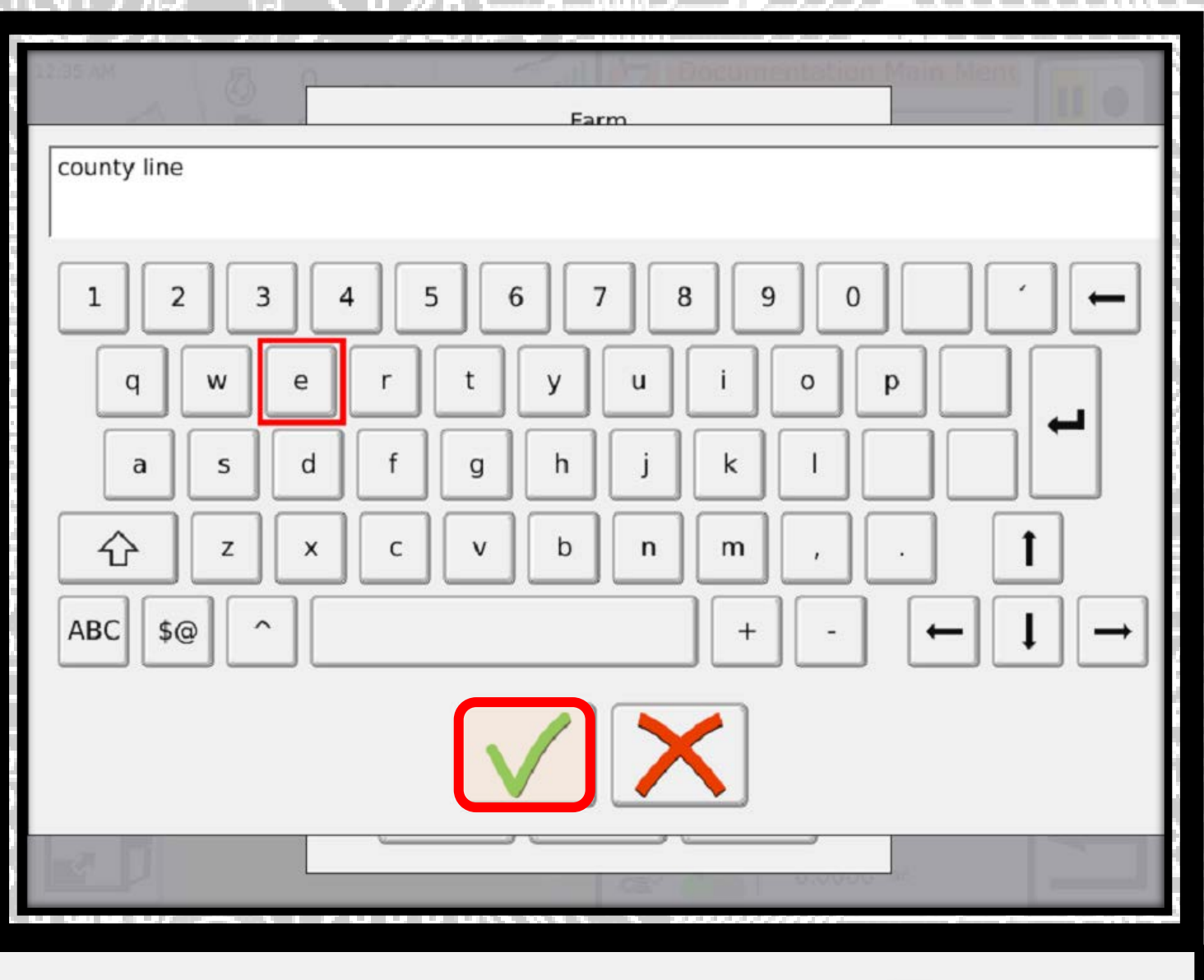

• Label the farm as you desire and press the green check.

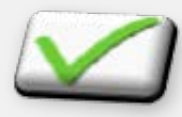

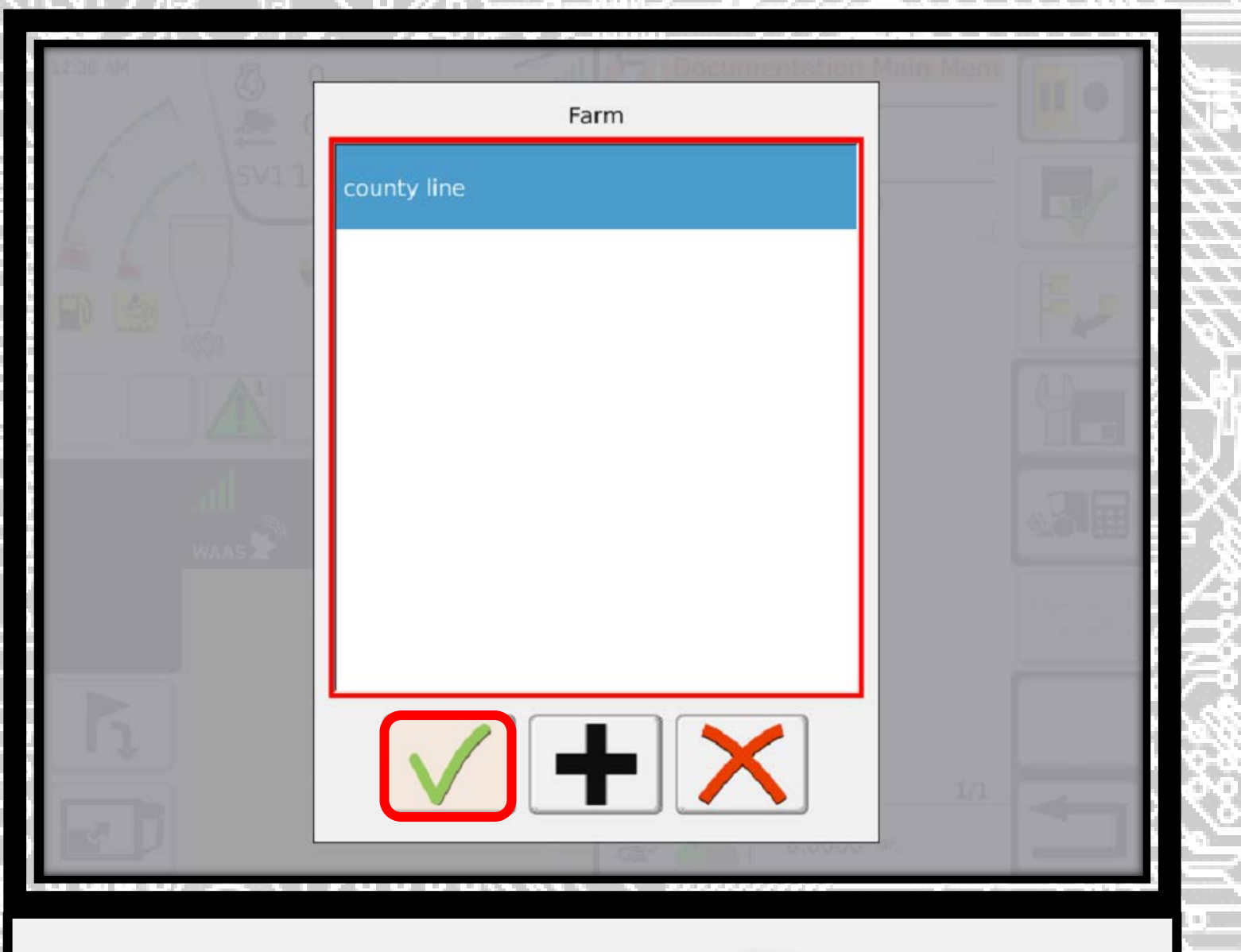

Highlight the farm and press the green check.

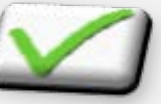

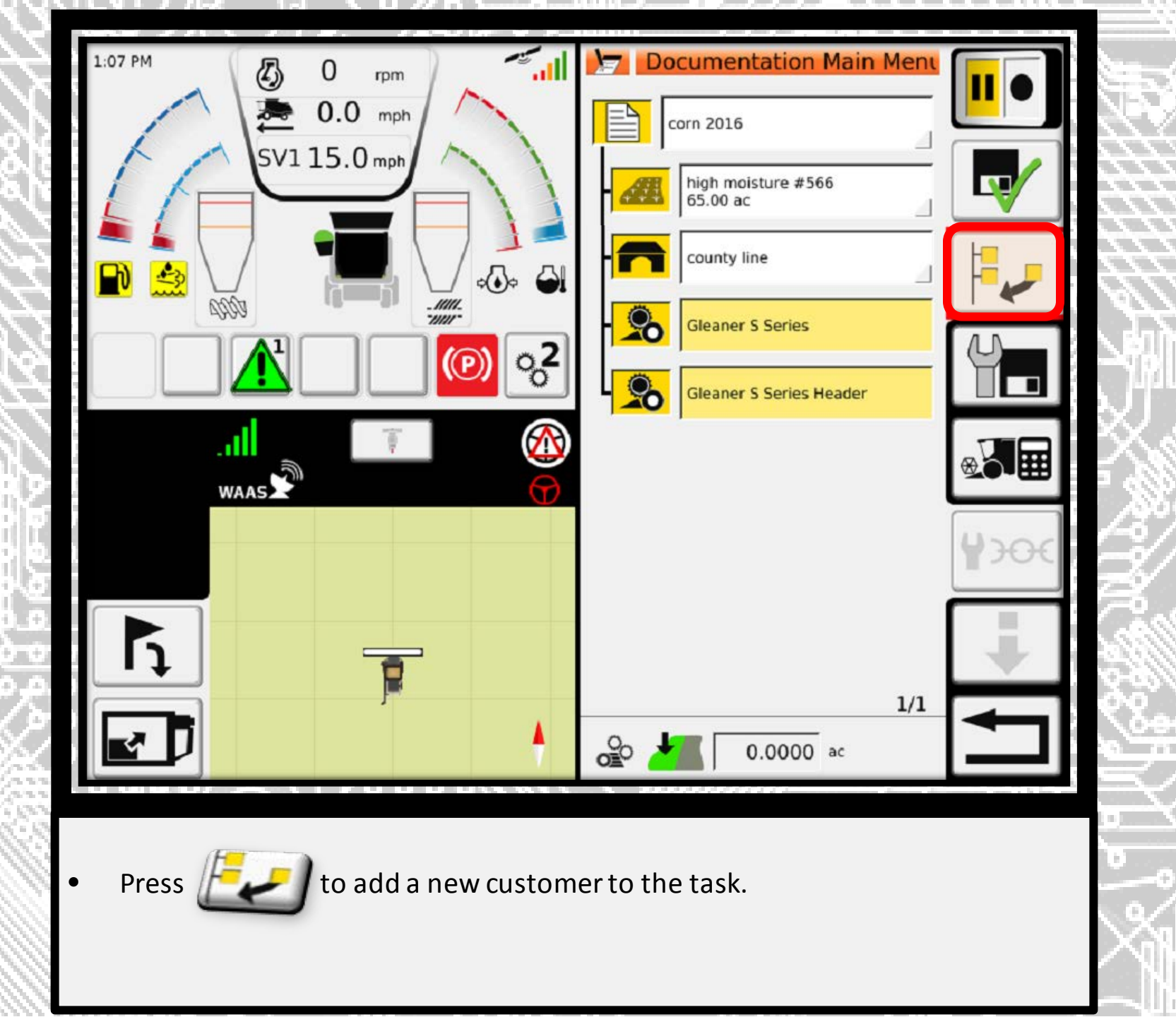

|                 | Category      | an Main Mens |       | 117    |
|-----------------|---------------|--------------|-------|--------|
| / SV115.0       | 🛲 Field       | 1266         | By .  | $\geq$ |
|                 | Farm          |              | 12. p | 2      |
|                 | Customer      |              |       | S      |
|                 | 😡 Worker      |              |       | IJ     |
| . 1111.<br>WAAS | 🔊 Device      |              |       |        |
|                 | Product Group |              |       |        |
|                 |               | 1/1          |       | 1001   |
|                 |               |              |       |        |

• Highlight customer and press the green check.

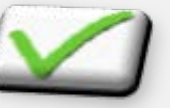

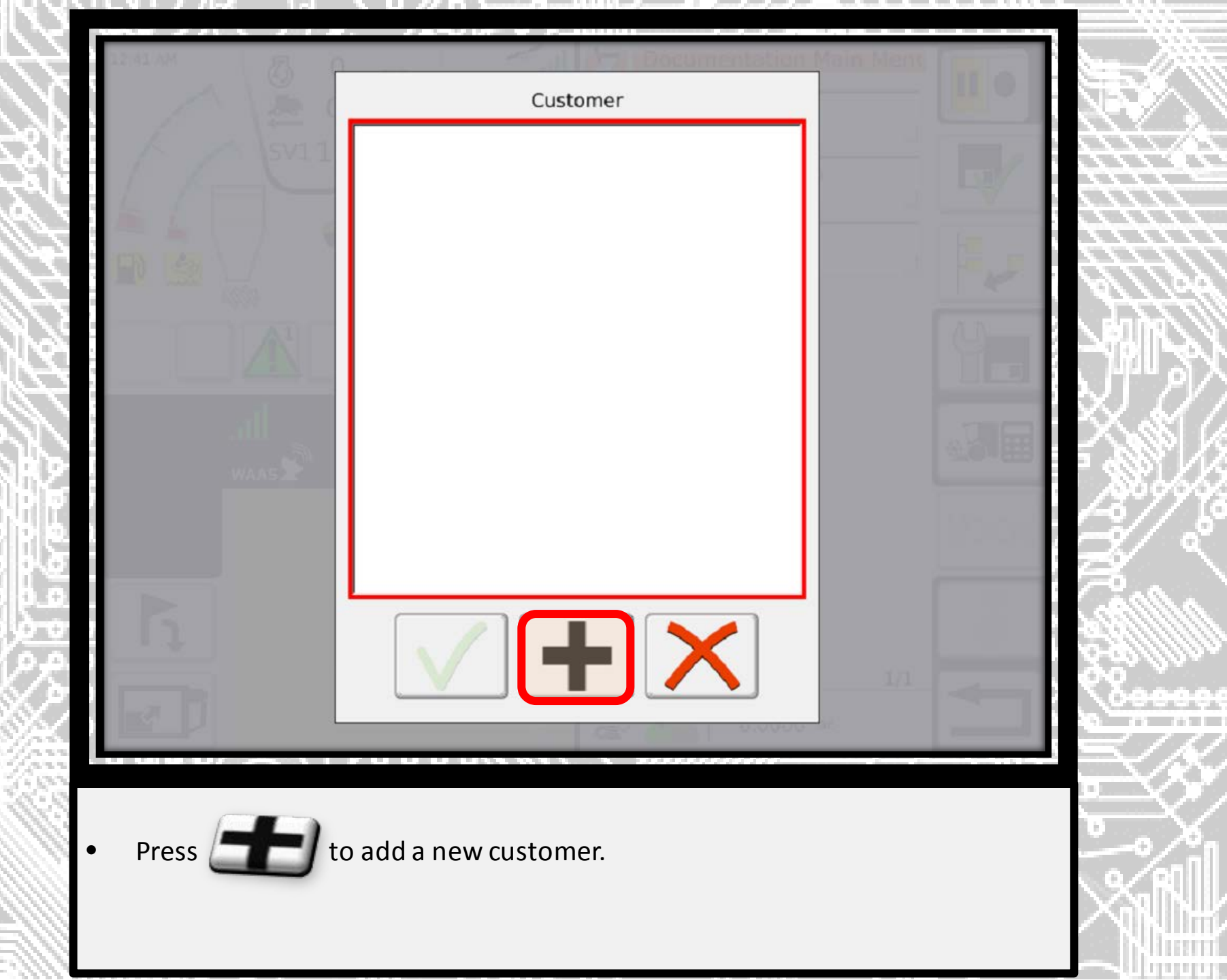

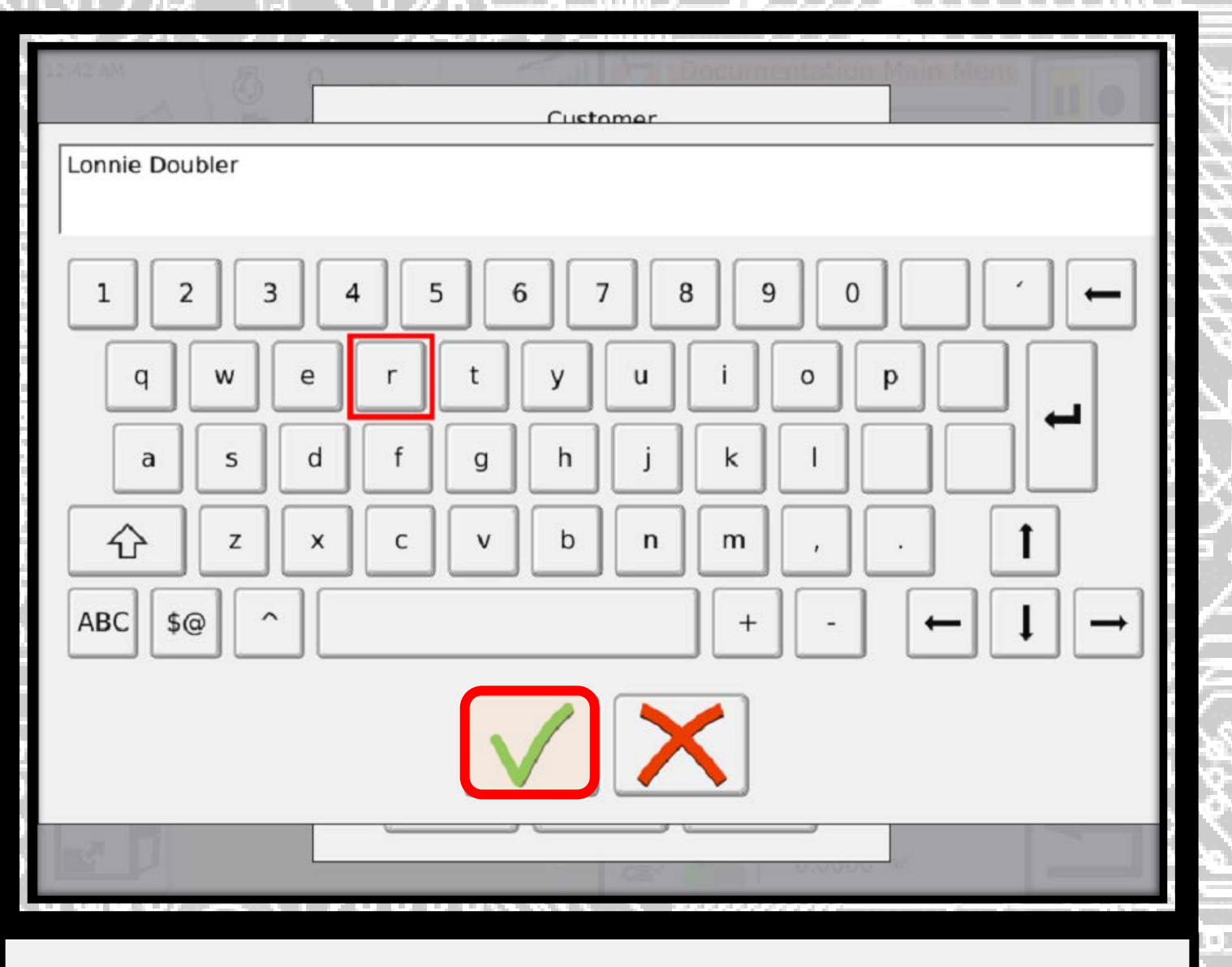

• Label the customer as you desire and press the green check.

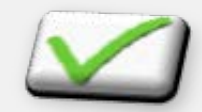

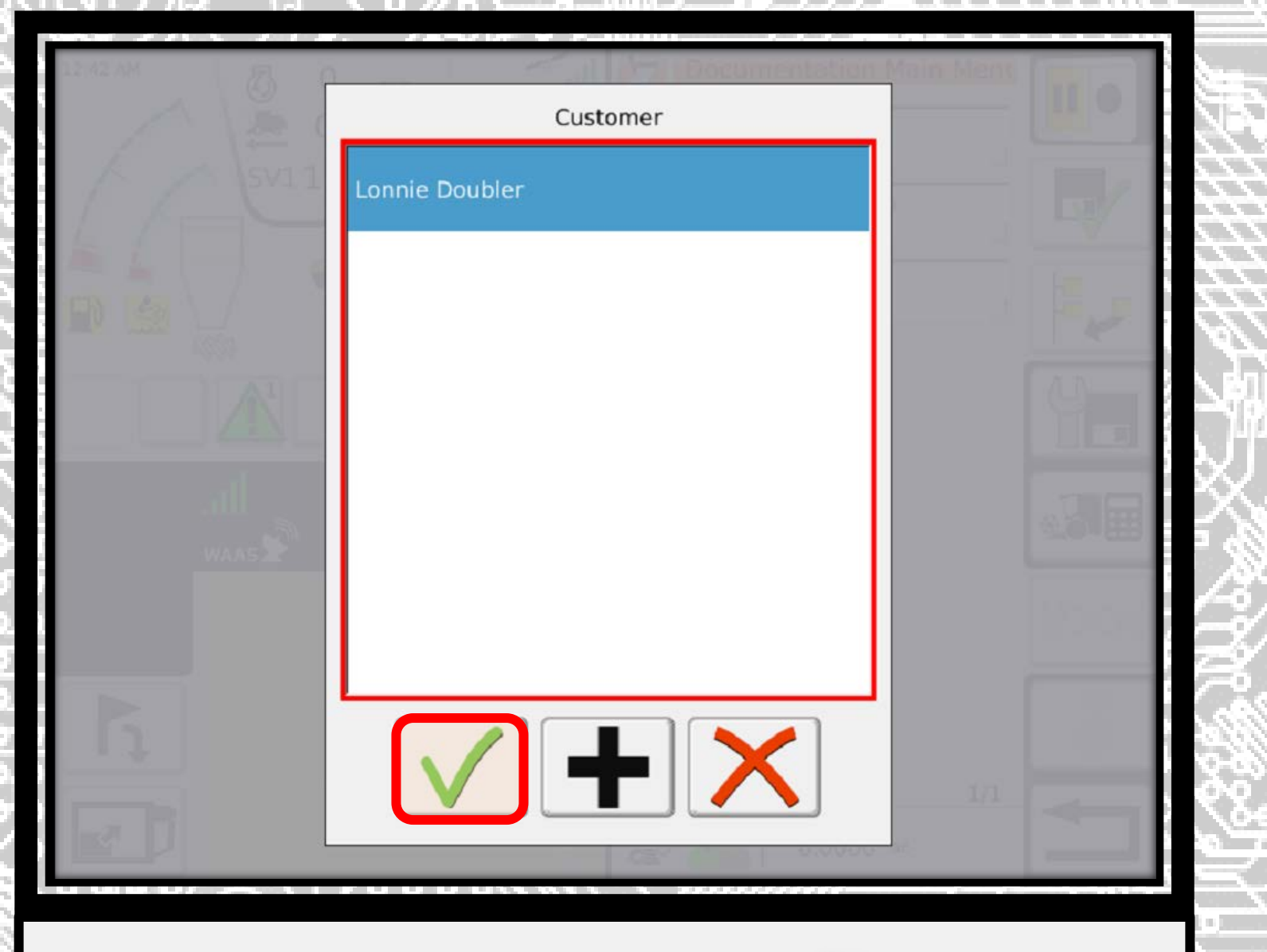

Highlight the customer and press the green check.

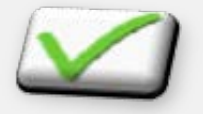

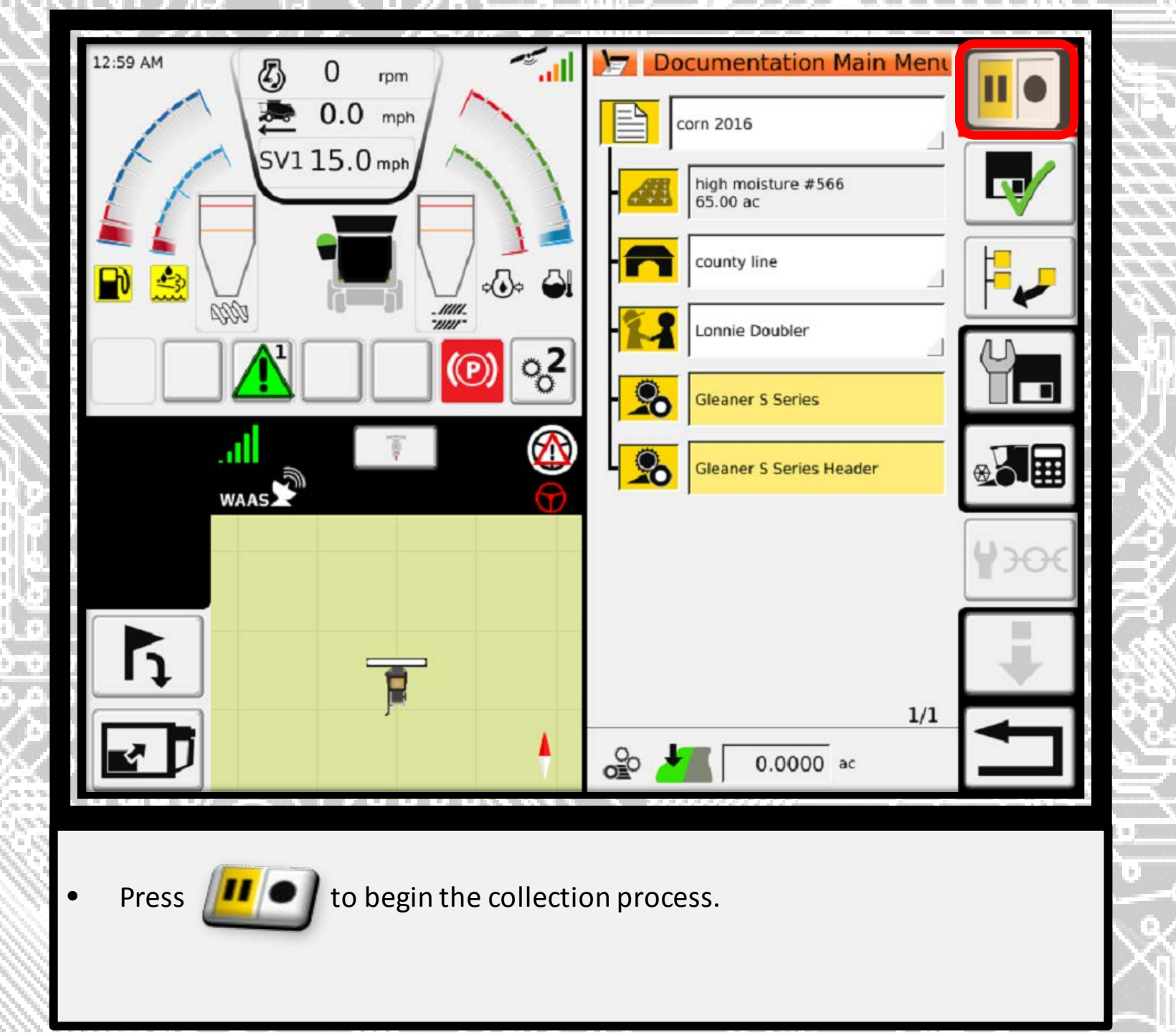

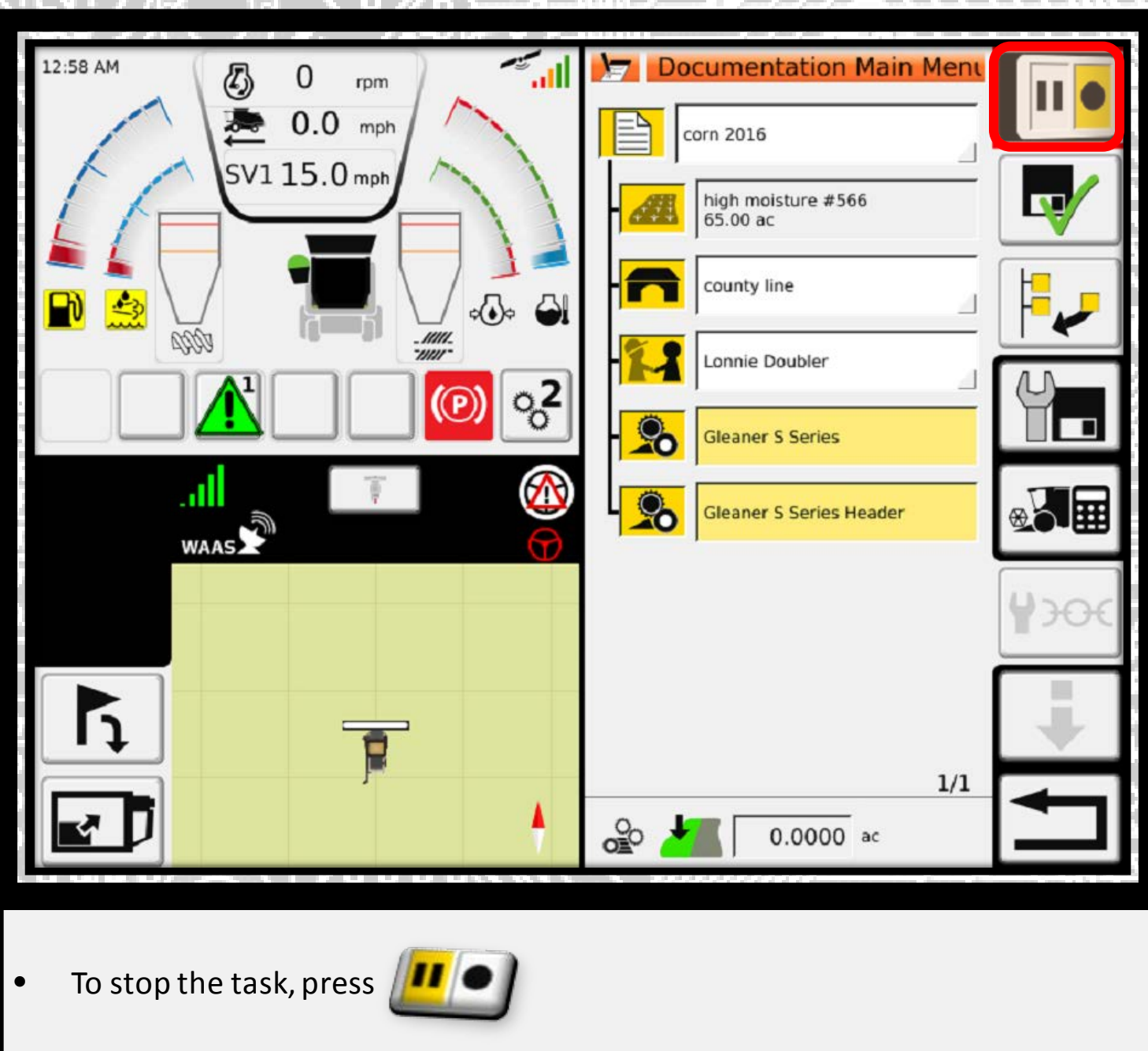

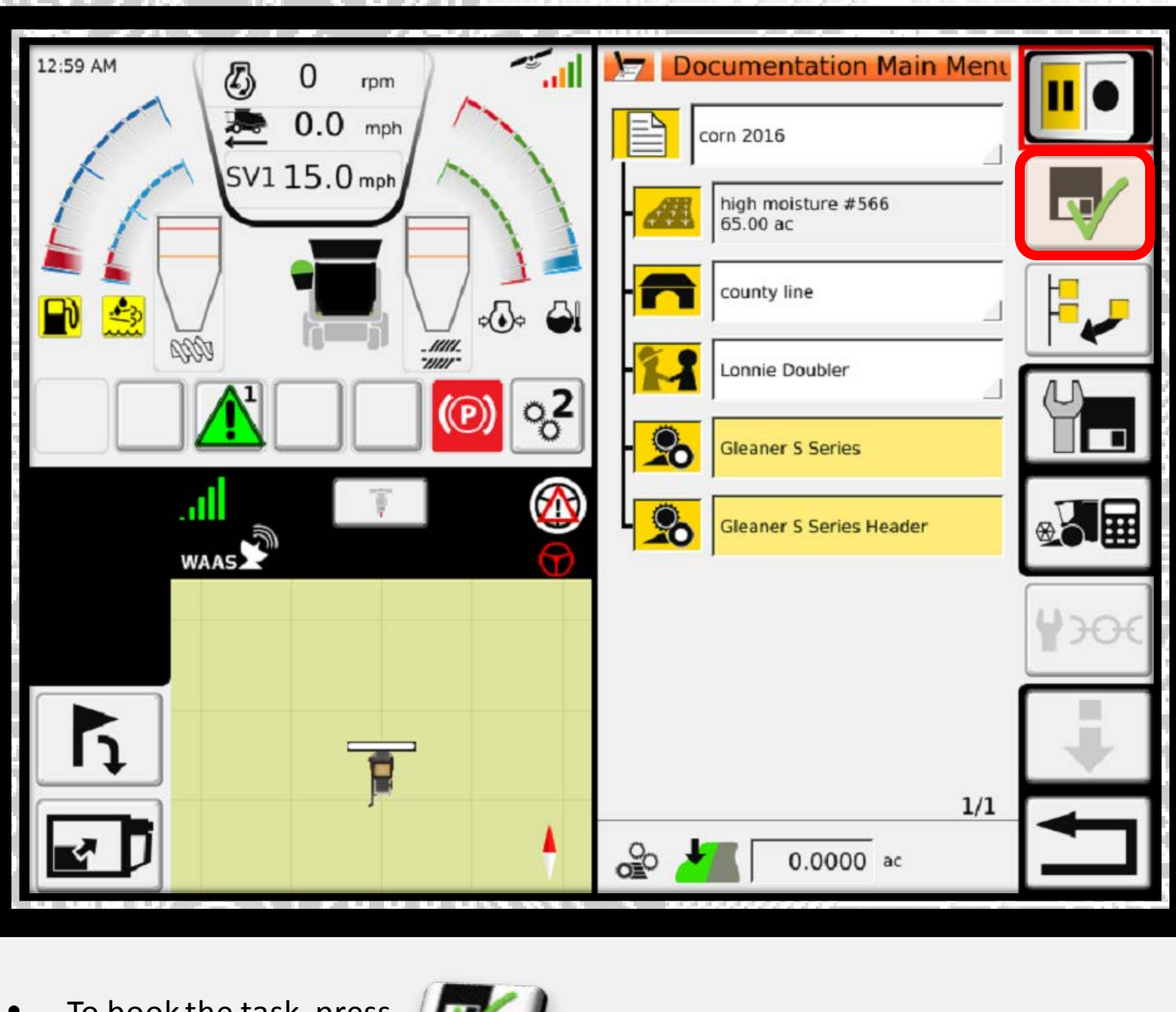

To book the task, press

|         | Booking Confirmation                   | tiens, III o                        |                                                                                                    |
|---------|----------------------------------------|-------------------------------------|----------------------------------------------------------------------------------------------------|
|         | corn 2016                              |                                     | HE.                                                                                                    |
|         | high moisture #566<br>65.00 ac         |                                     | fff                                                                                                    |
|         | county line                            |                                     | HH                                                                                                    |
|         | Lonnie Doubler                         |                                     |                                                                                                    |
|         | Gleaner S Series                       |                                     | Ŋ.                                                                                                    |
|         | - 😥 0.00 gal                           |                                     |                                                                                                    |
|         | Thresher Engagement Total Time:<br>0 s | 125.0%                              |                                                                                                    |
|         | - <mark>Σ</mark> 0.00 gal              |                                     | in the second second second second second second second second second second second second second second second |
|         |                                        |                                     | 3311                                                                                                    |
|         |                                        |                                     |                                                                                                    |
|         |                                        | annan dianan distangan yan tik ka s | $\mathbb{R}^{(n)}$                                                                                              |
| Press 🚺 | to confirm the booking.                |                                     |                                                                                                    |
|         |                                        |                                     | Xal                                                                                                    |